## OVERSIKT AP9 / AP9 Premium Interface og fjernkontroll

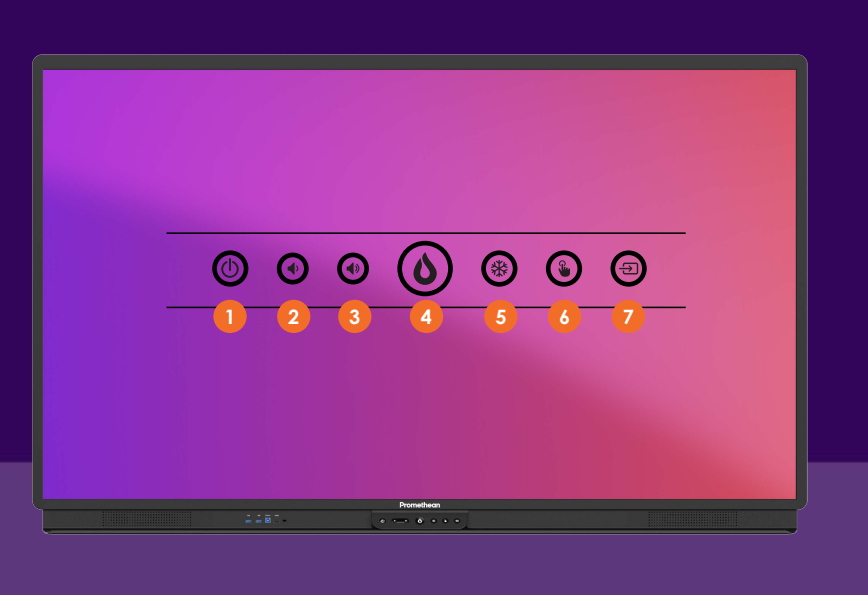

### INNGANGER I FRONT AV SKJERMEN

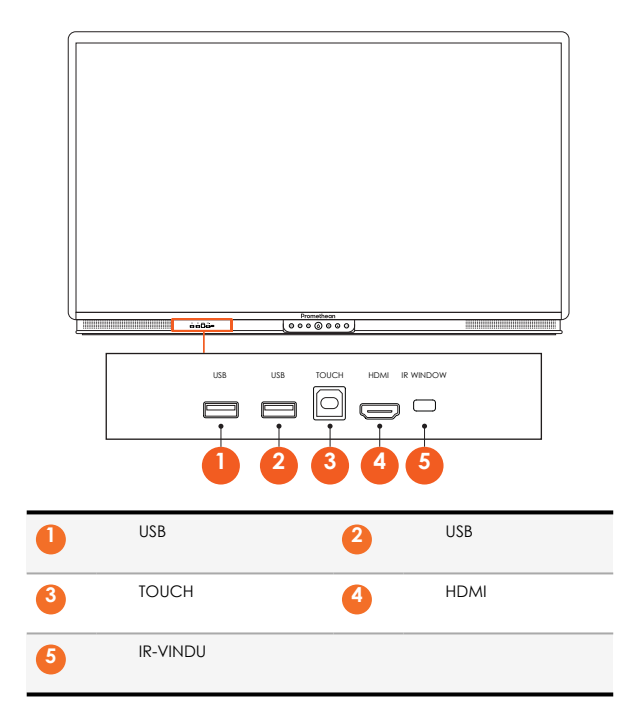

### BETJENINGSPANEL

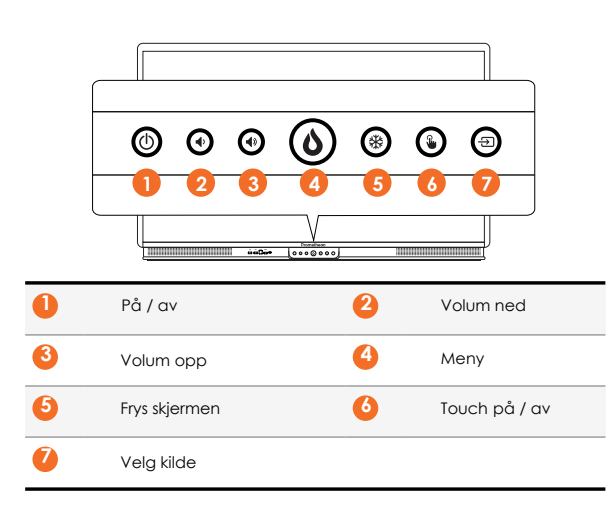

# INNGANGER BAK OG PÅ SIDEN

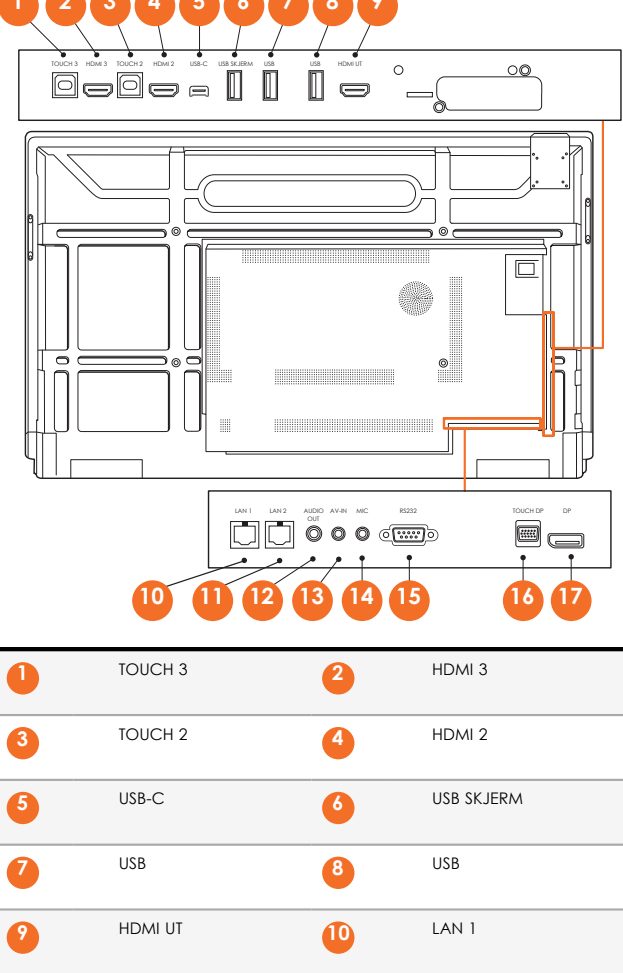

| 2  | HDMI UT | 10 | LAN 1    |
|----|---------|----|----------|
| 1  | LAN 2   | 12 | AUDIO UT |
| 13 | AV-INN  | 14 | MIC      |
| 15 | RS232   | 16 | TOUCH DP |
| 17 | DP      |    |          |

### FJERNKONTROLL

Neste side

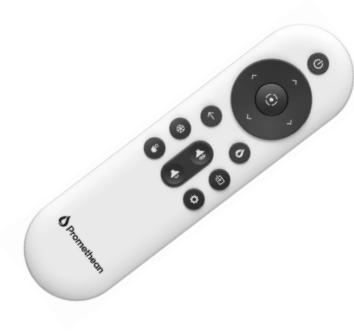

### LYSINDIKATORER

|                   | Strøm på | Standby | Hvilemodus |
|-------------------|----------|---------|------------|
| Av / på - knappen | 0        | •       | •          |
| Meny-knappen      | 0        | 0       | -          |

SKIFTE BATTERIER PÅ FJERNKONTROLLEN

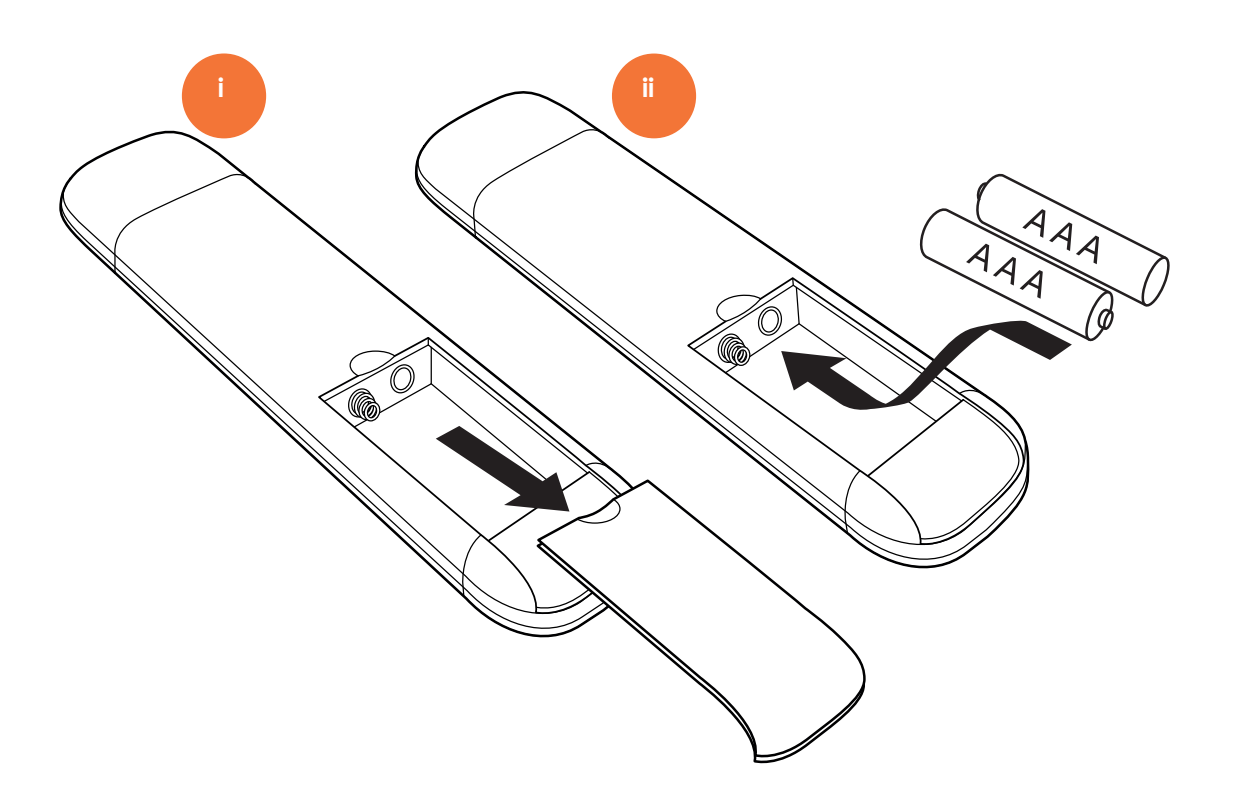

### OVERSIKT OVER KNAPPER PÅ FJERNKONTROLLEN

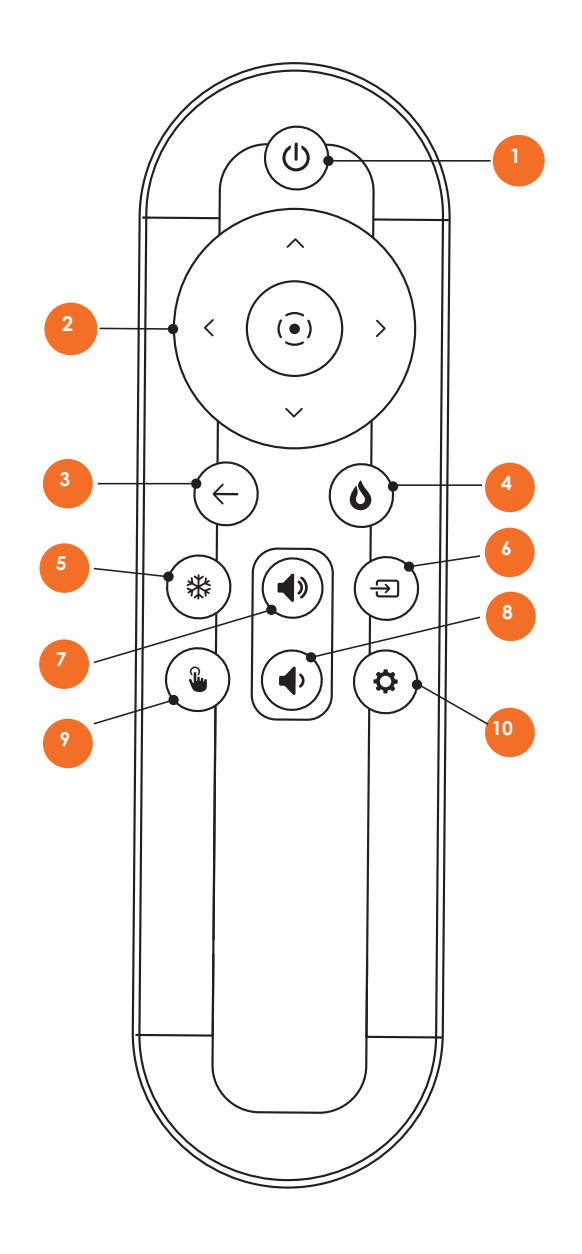

| 1 | På / av       | 2  | Midten - bekreft valg                                             |  |
|---|---------------|----|-------------------------------------------------------------------|--|
|   |               |    | Opp / ned - bla til app / objekt / innstilling                    |  |
|   |               |    | Høyre / venstre - endre verdi på valgte<br>objekt / innstillinger |  |
| 3 | Tilbake       | 4  | Appmeny                                                           |  |
| 5 | Frys skjermen | 6  | Kildevalg                                                         |  |
| 7 | Volum opp(+)  | 8  | Volum ned (-)                                                     |  |
| 2 | Touch på / av | 10 | Innstillinger                                                     |  |

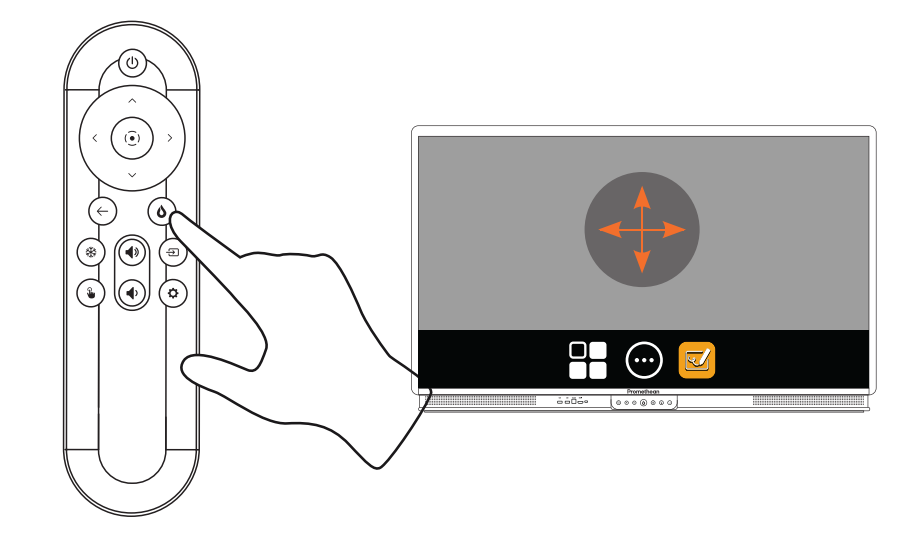